# Używanie symboli w module odpadów (od WinUcz 16.08)

### Spis treści:

| 1 . Nowości w module odpadów dla WinUcz 16.08 | 2 |
|-----------------------------------------------|---|
| 2 . Algorytm określania odpadu dla surowca    | 3 |
| 3 . Kompatybilność z poprzednimi wersjami     | 3 |

#### 1 . Nowości w module odpadów dla WinUcz 16.08.

Przebudowa modułu odpadów w WinUcz 16.07 (ze zmianami w wersji 16.08) polega na wprowadzeniu pola Symbolu surowca przy definicji surowców, z którego powstaje odpad. Pozwala to na przypisanie odpadu do surowca na podstawie jego symbolu zamiast kodu CN. Pole Symbolu w module Odpadów powinno być wypełniane na podstawie kolumny Symbol w zakładce Towary.

Dodatkowo w oknie odpadów dodano nowy filtr "Symbol surowca".

| Odpady            |       |                 |                            |      |        | -      | -                      |          |         |
|-------------------|-------|-----------------|----------------------------|------|--------|--------|------------------------|----------|---------|
| Odpady            |       |                 |                            |      |        |        |                        |          | Zamknij |
| Dodaj Edytu       | i 📃   | Jsuń Grupowanie |                            |      |        |        |                        |          |         |
| Kod CN: Nazwa:    |       |                 | Symbol: Kod CN surowca: Sy |      |        |        | mbol surowca:          |          |         |
|                   |       |                 |                            |      |        |        |                        |          |         |
| Lista odpadów:    |       |                 |                            |      |        |        | Lista surowców odpadu: |          |         |
| Kod CN            | TARIC | Nazwa           | Symbol                     | Cena | Waluta | Opis   | Kod CN                 | Symbol   |         |
| 11111111          | 00    | Odpad 1         | ODPAD1                     | 1    | PLN    | Opis 1 |                        | SYMBOL 1 |         |
| 22222222          |       | Odpad 2         | ODPAD2                     | 2    | USD    |        |                        | SYMBOL2  |         |
| 33333333          |       | Odpad3          | ODPAD3                     | 3    | EUR    | Opis3  | 20000000               |          |         |
|                   |       |                 |                            |      |        |        |                        |          |         |
| Liczba wierszy: 3 |       |                 |                            |      |        |        |                        |          |         |
| Opis:             |       |                 |                            |      |        |        | Liczba wiersz          | /: 3     |         |

Rys.1. Okno zarządzania odpadami w WinUcz v. 16.08.

Surowce odpadu można określić w oknie edycji odpadu – przyciski "Dodaj", "Edytuj" lub za pomocą menu podręcznego listy surowców (kliknięcie prawym przyciskiem myszy na liście surowców – opcje: "Dodaj surowiec", "Edytuj surowiec", "Usuń surowiec"). W oknie edycji odpadu są do wyboru dwa pola "Kod CN" oraz "Symbol".

| <i>urowiec</i> |  |
|----------------|--|
| Kod CN :       |  |
| © Symbol:      |  |

Rys.2. Okno edycji surowca w WinUcz v. 16.08.

Należy wybrać, które pole surowca zostanie przypisane – można wypełnić tylko jedno z pól (drugie pozostaje puste ponieważ nie ma wpływu na sposób określania odpadu dla surowca - patrz p.2).

## 2 . Algorytm określania odpadu dla surowca.

Do odpadu może być przypisany surowiec z określonym kodem CN **lub** Symbolem.

| Odpady            |          |               |         |      |             | -      | -                   |          |
|-------------------|----------|---------------|---------|------|-------------|--------|---------------------|----------|
| Odpady            |          |               |         |      |             |        |                     | Zamknij  |
| Dodai Edvi        | turi Usi | uń Grupowanie |         |      |             |        |                     |          |
| Kod CN:           | Nazwa    |               | Symbol: | Ko   | d CN surowc | • 5v   | nbol surowca:       |          |
| Kou Cit.          | nazwa.   |               | Symbol. |      | u ch surowc | . sy   | nboi sarowca.       | <b>Y</b> |
| Lista odpadów:    |          |               |         |      |             |        | Lista surowców odj  | oadu:    |
| Kod CN            | TARIC N  | Nazwa         | Symbol  | Cena | Cena Waluta |        | Kod CN Symb         | ol       |
| 11111111          | 00 0     | Odpad 1       | ODPAD1  | 1    | PLN         | Opis 1 | 10000000            |          |
| 22222222          | (        | Odpad 2       | ODPAD2  | 2    | USD         |        | 11000000            |          |
| 33333333          | (        | Odpad3        | ODPAD3  | 3    | EUR         | Opis3  | 11100000            |          |
| Liczba wierszy: 3 |          |               |         |      |             |        |                     |          |
| Opis: Opis 1      |          |               |         |      |             |        | Liczba wierszy: 3   |          |
| Odpady            |          |               |         |      |             | _      |                     |          |
| Adnady            |          |               |         |      |             |        |                     | Zamknij  |
| Dodai Edut        | hui Um   | uń Coupowapia |         |      |             |        |                     |          |
| Kod CN:           | Nazwa:   | Gidpowarie    | Symbol  | Ko   | d CN surowc | a: 5v  | nbol surowca.       |          |
| nou chi           |          |               | Symbol  |      | u ch sarono |        | in bor sur official | <b>?</b> |
| Lista odpadów:    |          |               |         |      |             |        | Lista surowców odj  | oadu:    |
| Kod CN            | TARIC    | Nazwa         | Symbol  | Cena | Waluta      | Opis   | Kod CN Symb         | ol       |
| 11111111          | 00 0     | Odpad 1       | ODPAD1  | 1    | PLN         | Opis 1 | SYMB                | OL1      |
| 22222222          |          | Odpad 2       | ODPAD2  | 2    | USD         |        | SYMB                | OL2      |
| 222333333         | 0        | Japad 3       | ODPAD3  | 3    | EUR         | Opis3  | 2000000             |          |
|                   |          |               |         |      |             |        |                     |          |
| Liczba wierszy: 3 |          |               |         |      |             |        |                     |          |

Rys.3. Definicje odpadów dla surowców.

W takiej sytuacji dla wszystkich surowców o kodach CN 10000000, 11000000 oraz 11100000 przypisany zostanie odpad "Odpad 1" chyba, że surowiec będzie miał symbol SYMBOL1 lub SYMBOL2, to wtedy przypisany zostanie mu odpad "Odpad 2".

Tak więc w pierwszej kolejności wyszukiwany jest odpad na podstawie Symbolu (niezależnie od posiadanego przez ten surowiec kodu CN). Jeśli nie zostanie znaleziony, to odpad określany jest na podstawie kodu CN.

### 3 . Kompatybilność z poprzednimi wersjami.

W przypadku, kiedy nie zostanie określony symbol surowca, przypisywanie odpadów będzie działało tak samo jak w poprzednich wersjach programu WinUcz. Przy przechodzeniu z WinUcz 16.07, gdzie w odpadach przypisane zostały jednocześnie kod CN oraz Symbol do surowca, wyszukiwanie będzie się odbywało na podstawie samego symbolu (kod CN zostanie w tym przypadku automatycznie usunięty podczas przechodzenia na WinUcz 16.08).